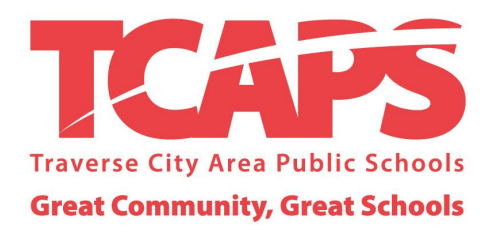

## **EMPLOYEE ONLINE PAYROLL PORTAL INSTRUCTIONS**

- From the TCAPS website, click on **Employment** at the very top of the page
- Click on **Payroll Information**
- Select <u>Online Payroll Data Portal</u> OR go directly to <u>https://www.myinfo.misd.net/MyInfo/index.html#/</u>

| employee with portal with the second second |   |
|----------------------------------------------------------------------------------------------------|---|
| Login                                                                                                    | 8 |
| Select District                                                                                                    |   |
| Please select a district                                                                                                    |   |
| User ID:                                                                                                    |   |
| Password                                                                                                    |   |
| Login Forgot Password                                                                                                    |   |

At the login screen:

- 1. Select District: from drop down menu select *Traverse City Area Public Schools*
- 2. Enter User ID: your User ID will always be your <u>first name.last name</u>, all lower case (ex: john.smith)
- 3. Enter Password: if you have not logged in to the portal previously or have forgotten your password, you must contact Payroll to obtain a temporary password. Once you log in with your temporary password you will be prompted to reset your password you must use one capitol, one number and NO symbols
- To obtain a password, call Payroll at 933-1739 or 933-1720
- For technical assistance, call 933-3325